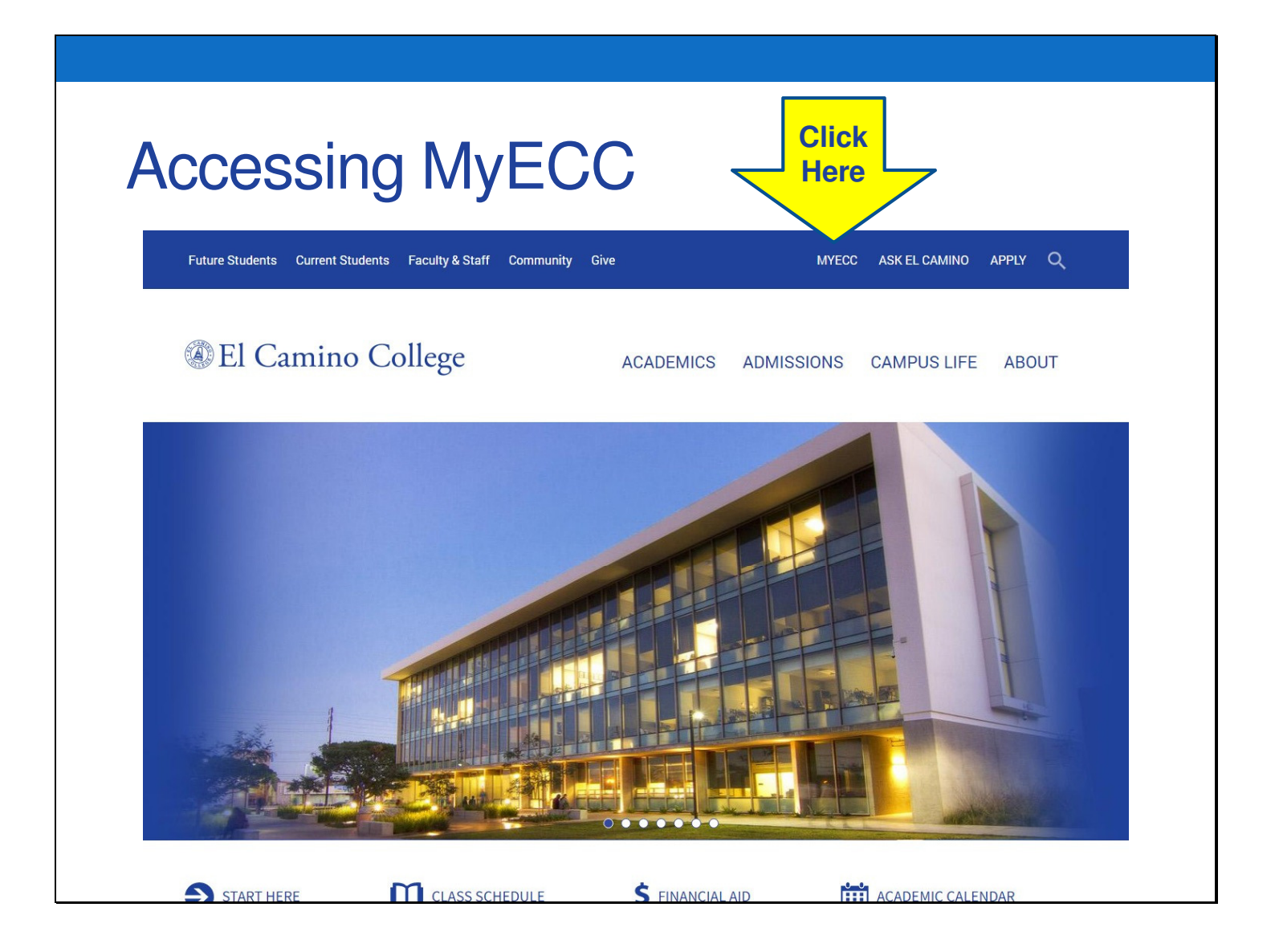

You can access the MyECC student portal from the main El Camino College homepage: <u>www.elcamino.edu</u>

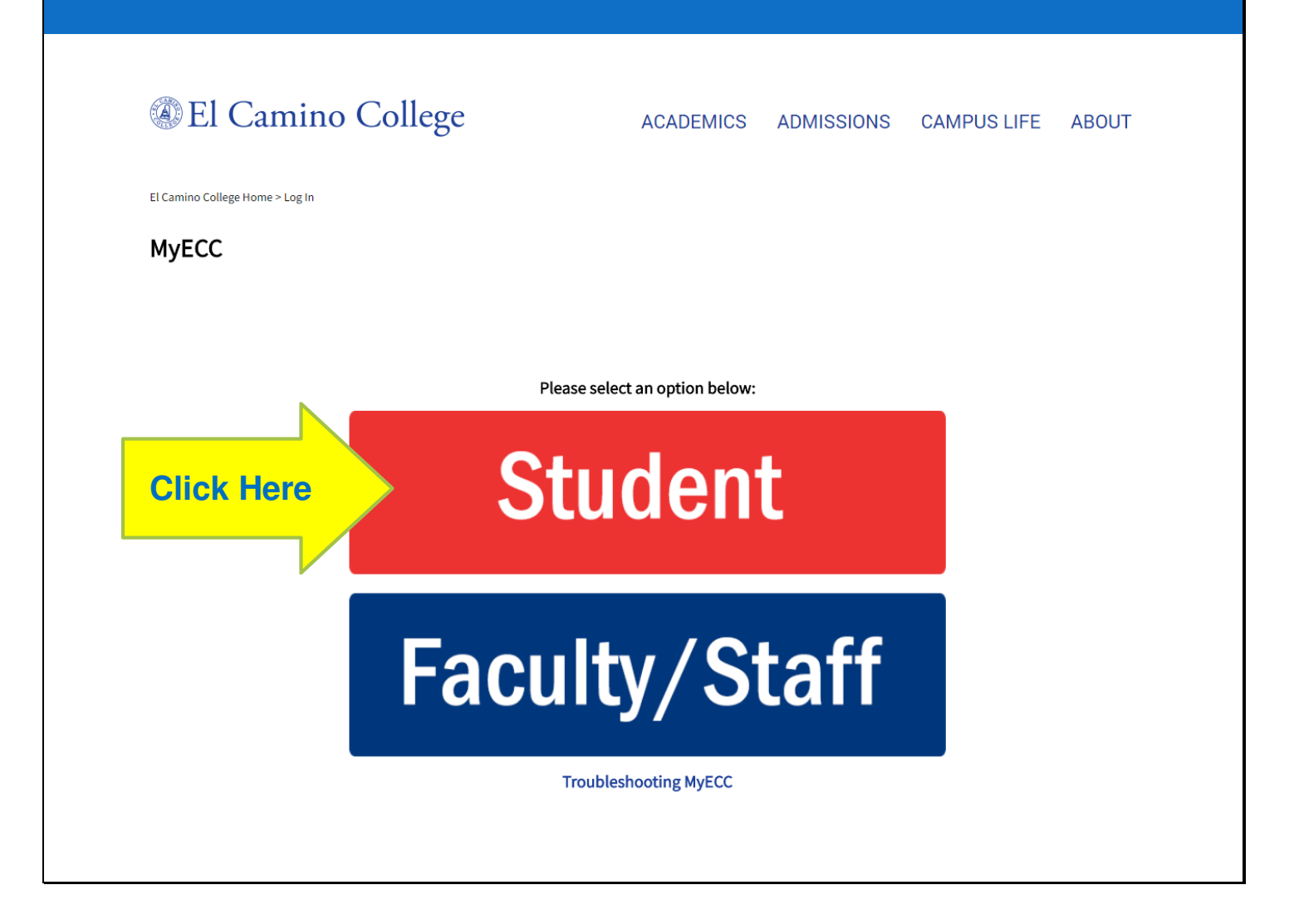

## MyECC Login Page

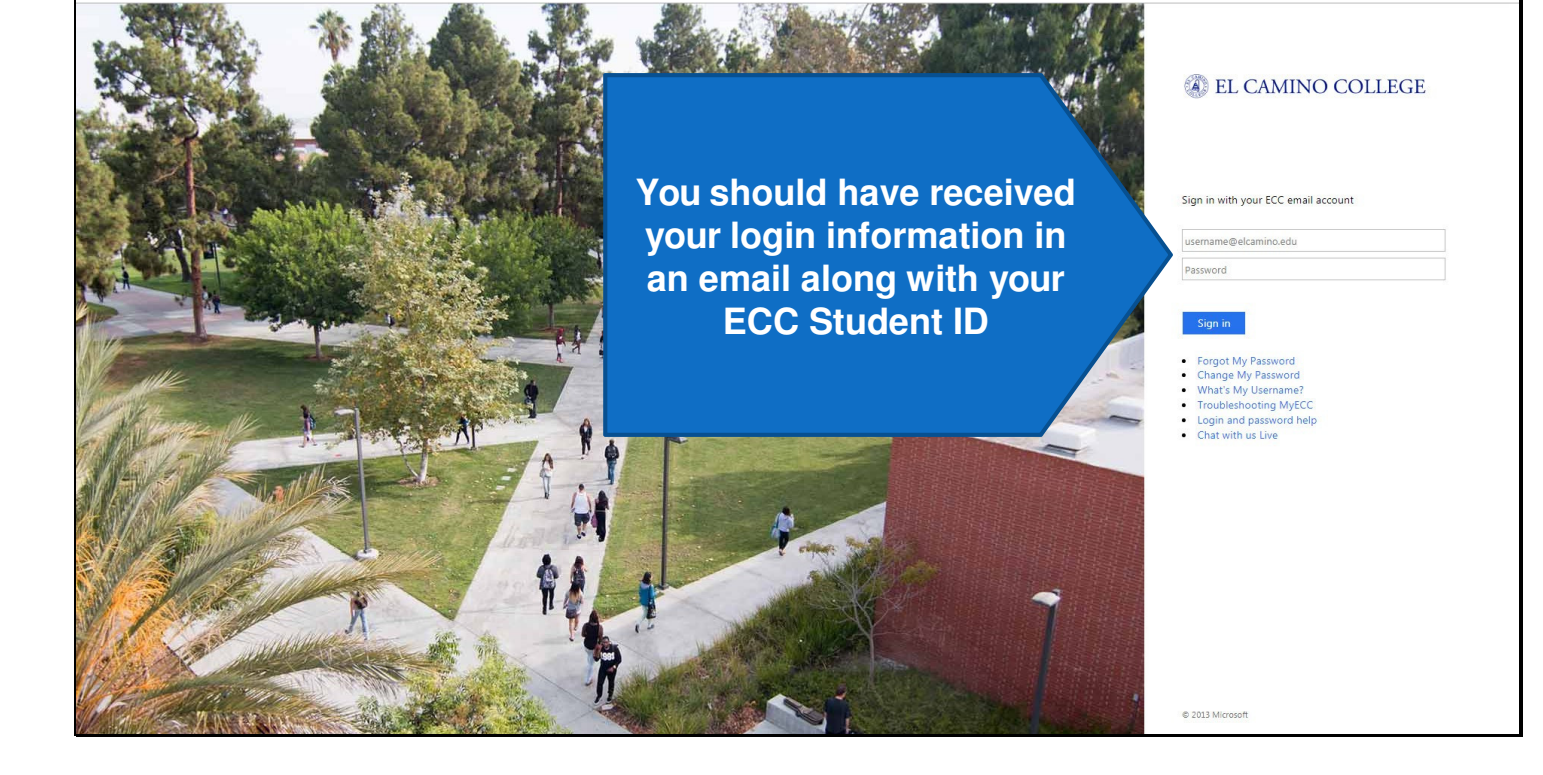

## How to find your Registration Appointment Date and Time

| MyECC                                        | Newsfeed   OneDrive   Site:                                                                                                    | Your Name /a 👻                                               |
|----------------------------------------------|----------------------------------------------------------------------------------------------------|--------------------------------------------------------------|
| Menu                                         | ☆ FOLLOW                                                                                                    | D Notificatio                                                |
| ★ > Student Home Home                        | Search this site                                                                                                    | ٩ •                                                          |
| Email                                        | Campus Announcements     Academic P Employment                                                                                                    | ECC Email                                                    |
| <ul> <li>You Have Unread Messages</li> </ul> | There were no announcements found. Online Academic Planning                                                                                                    |                                                              |
| Exchange Em                                  | My Week         Use the Self-Service Academic Plant           what's needed to complete your AA oview what classes are needed if you         view what classes are needed if you | ning link to view<br>or AS degree. Also<br>change your major |
| Self-Service Menu                            |                                                                                                    |                                                              |
| USER ACCOUNT                                 | December Tuesday 05 - Monday 11     ECC Connect (Starfish)                                                                                                    |                                                              |
| ,                                            | Tuesday, December 5th ECC-Connect is your tool to connect<br>services that can help you finish what                                                                              | to the people and<br>t you start - all                       |
| > FINANCIAL INFORMATION                      | ART-274-5224 Jewelry Fabricati<br>6:30 PM<br>Ms. Tirene S. Mori<br>Ms. Tirene S. Mori                                                                                            | lome page.                                                   |
| > FINANCIALAID                               | ART-274-5224 Jewelry Fabricati                                                                                                    |                                                              |
|                                              | Title IX - Sexual or Gender ba                                                                                                    | ased misconduct                                              |
| > REGISTRATION                               | What to do if you are a victim of sexual or<br>misconduct.                                                                                                    | r gender-based                                               |
| > ACADEMIC PLANNING                          | 6:30 PM Ms. Irene S. Mori<br>7:35 PM                                                                                                    |                                                              |
| > ACADEMIC PROFILE                           | ART-274-5224 Jewelry Fabricati                                                                                                    |                                                              |

This is the home page for MyECC. In the red circle you see "Registration." Click on it.

## How to find your Registration Appointment Date and Time

|                  | REGISTRATION                                       |
|------------------|----------------------------------------------------|
| way register     | Add to shopping cart if you know Section#          |
|                  | Add to shopping cart by searching for Sections     |
| You may reg      | Register and Drop Sections                         |
| on or area       | Manage My Waitlist                                 |
| your registrent. | Registration Appointment Click Here                |
| appointment      | Online Add                                         |
|                  | Parking and ASB Menu                               |
|                  | My class schedule                                  |
|                  | Search for Sections (Only view sections, cannot Re |
|                  |                                                    |
|                  |                                                    |

To find your Registration Appointment, click on the link. A Registration Appointment Date and Time is assigned to each student. You can register for classes anytime <u>on or after</u> your Registration Appointment Date and Time. Register as close to your appointment as possible.